PSDC E-Learning Basic Guide for Students

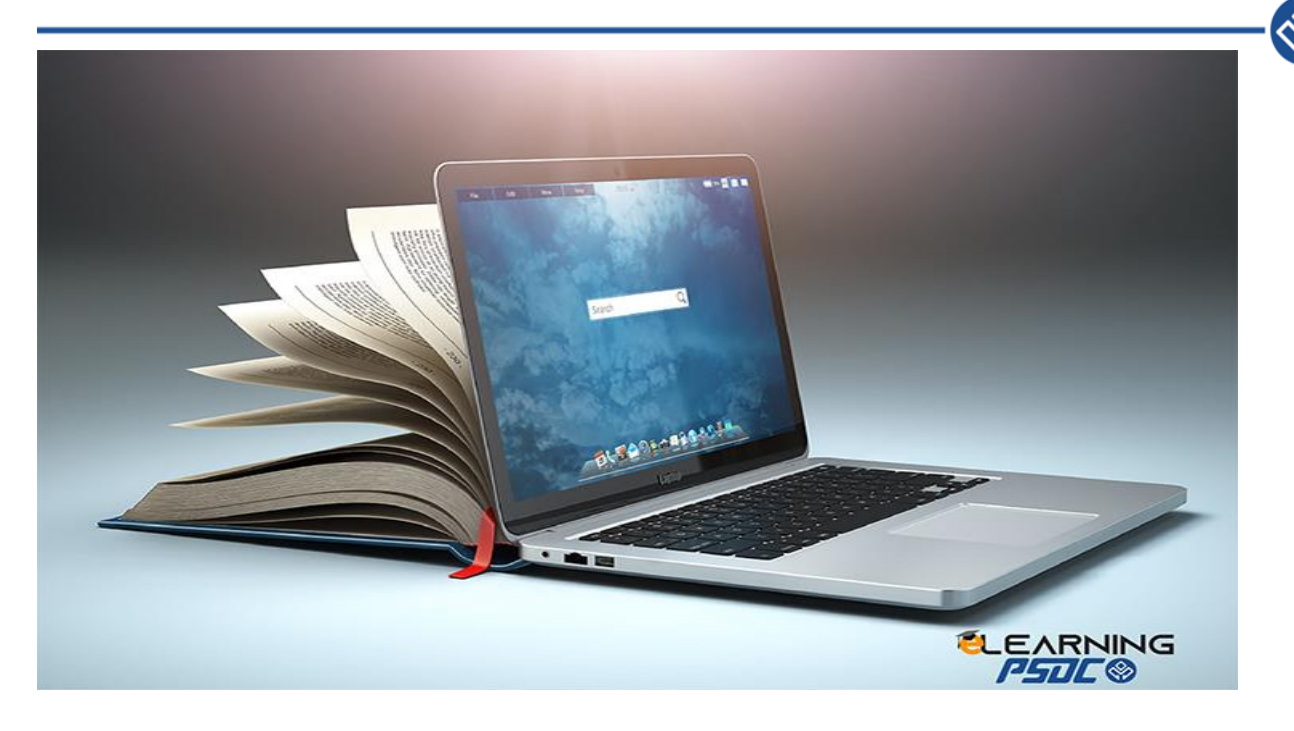

# **STUDENTS' GUIDE**

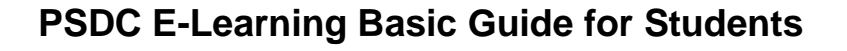

As a PSDC student, you are expected to learn everything about the PSDC@E-Learning system. Keep reading this guide for more useful information.

#### What is PSDC@E-Learning?

PSDC@E-Learning is a web-based learning management system, or LMS powered by Moodle LMS. It is mainly used by PSDC's lecturers and students to access and manage online course learning materials and communicate about skill development and learning achievement.

### How can I use PSDC@E-Learning on my mobile device as a student?

PSDC@E-Learning is built on open web standards, so most features are supported on mobile devices. You can access PSDC@E-Learning from any browser on your Android/iOS device.

## How do I log in into PSDC@E-Learning?

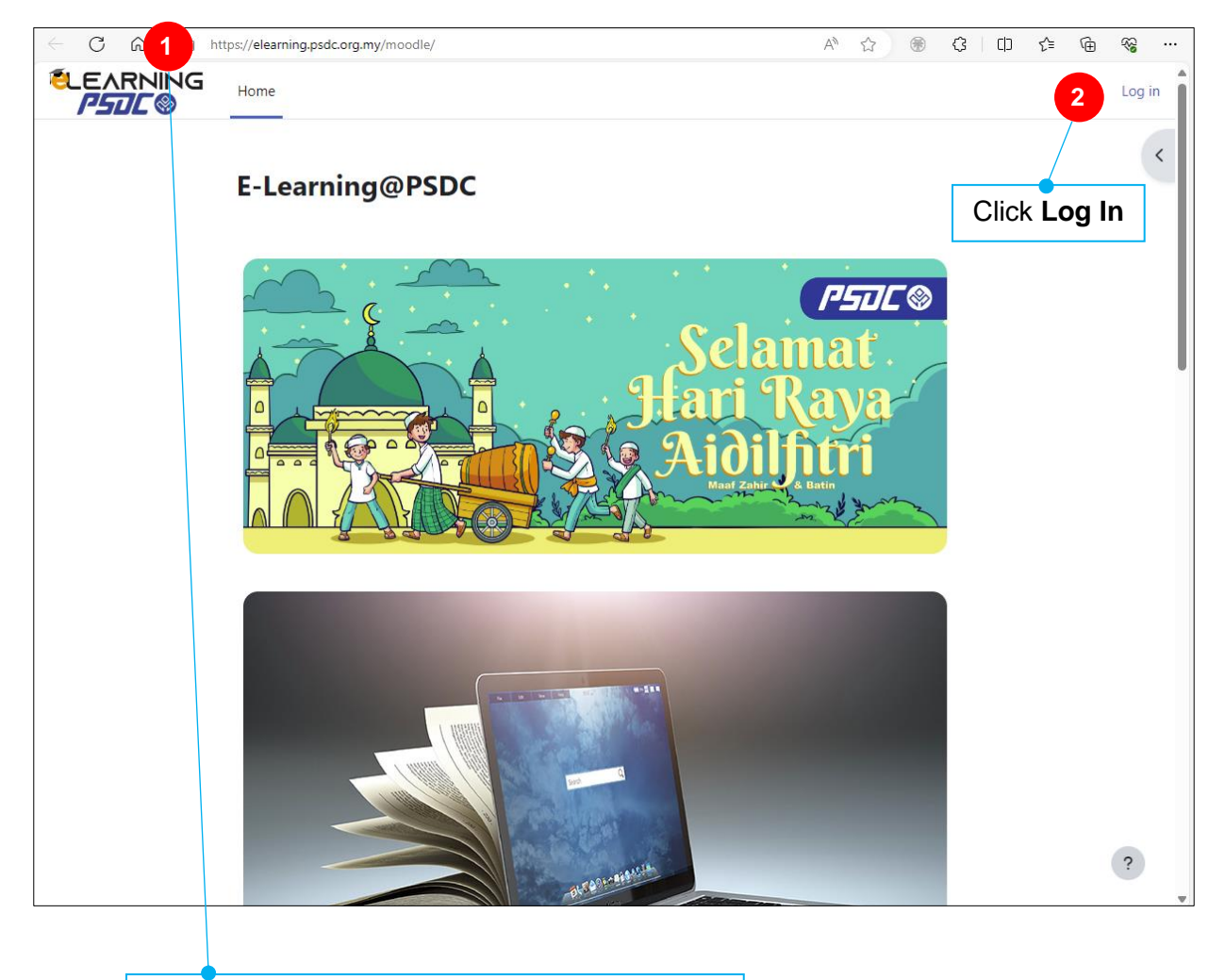

Log in through PSDC@Elearning Network URL https://elearning.psdc.org.my

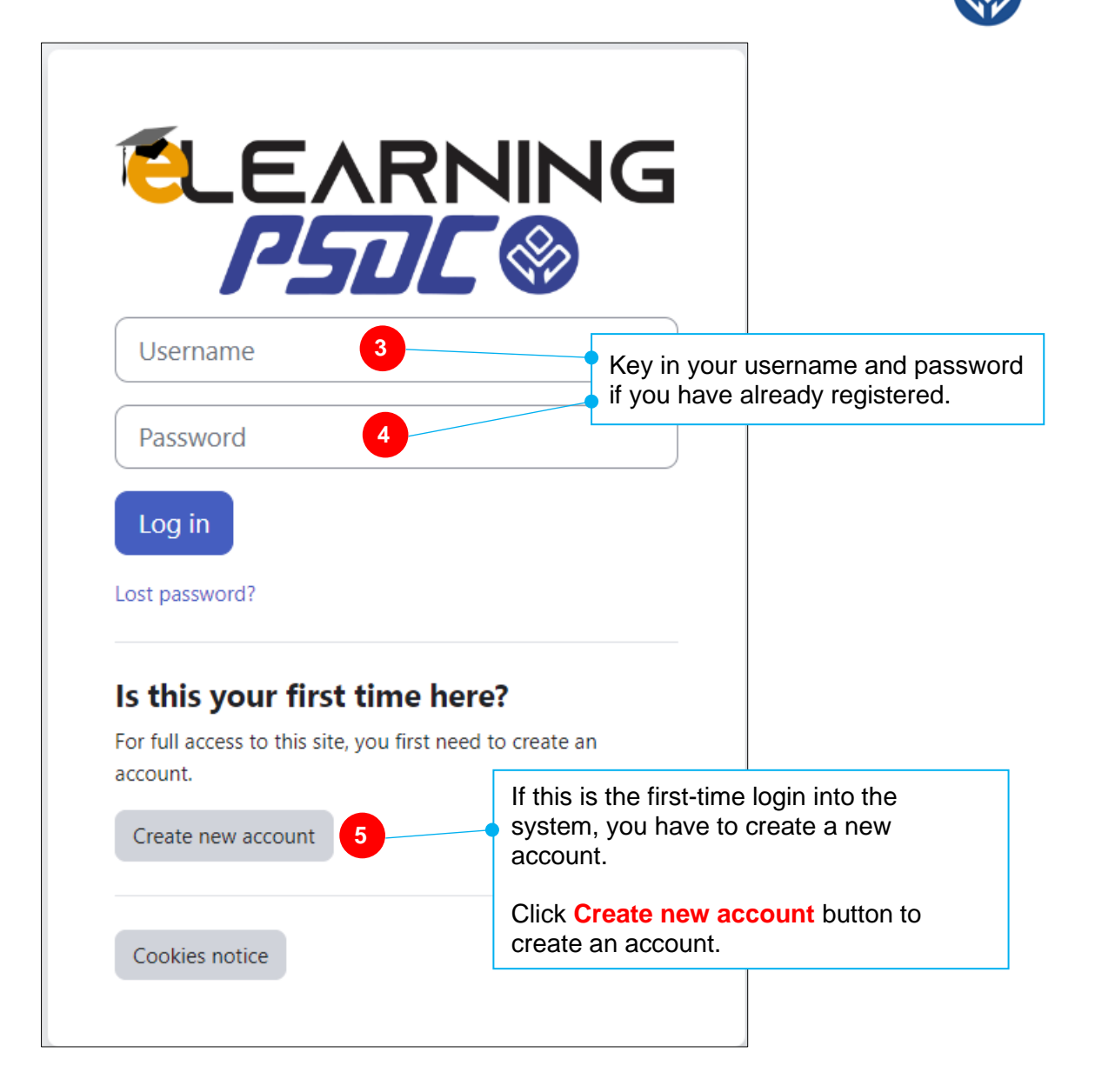

| Username 🕕                                                                                                    |                                                                                |
|----------------------------------------------------------------------------------------------------|--------------------------------------------------------------------------------|
|                                                                                                    | <ul> <li>Use your Student Number as t<br/>username. E.g. 2025000000</li> </ul> |
| The password must have at least 8 characters, at least 1 digit(s), at least 1 lower case letter(s), at least 1 upper case letter(s), at least 1 special character(s) such as *, -, or # |                                                                                |
| Password 🕒                                                                                                    | Choose a strong password                                                       |
|                                                                                                    | must contain A-Z, a-z and<br>symbols. E.g. P@ssw0rd!                           |
| Email address 🚺                                                                                                    |                                                                                |
|                                                                                                    | Use <b>PSDC students' email</b> . E     XXXXX@students.psdc.org.my             |
| Email (again) 🜖                                                                                                    |                                                                                |
|                                                                                                    | Key-in the email address agair                                                 |
| First name 🕕                                                                                                    |                                                                                |
|                                                                                                    | <ul> <li>Key in your given name. E.g. A<br/>Kow</li> </ul>                     |
| Last name 🕕                                                                                                    |                                                                                |
|                                                                                                    | <ul> <li>Key in your surname name. E.</li> <li>Tan</li> </ul>                  |
| City/town                                                                                                    |                                                                                |
|                                                                                                    | By default, city is Georgetown                                                 |
| Country                                                                                                    |                                                                                |
| Malaysia 🗢                                                                                                    | <ul> <li>Country, leave it as default,<br/>Malaysia</li> </ul>                 |
| Create my new account Cancel                                                                                                    |                                                                                |
|                                                                                                    |                                                                                |

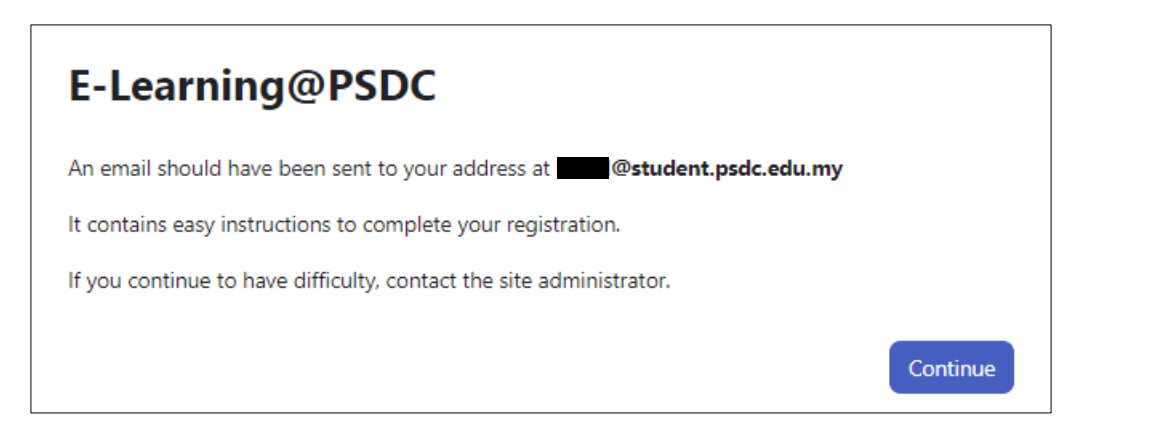

Click **continue** and wait for a confirmation email sent to you through your PSDC students' email account. Your shall be navigated back to the **Home Page**.

Check your mailbox. You shall receive an email as shown.

| Learning@PSDC: account confirmation                                                                                                    |                                                                                          |
|----------------------------------------------------------------------------------------------------|------------------------------------------------------------------------------------------|
| PE PSDC e-Learning $(Student)$ $(Student)$ |                                                                                          |
| Hi,                                                                                                    |                                                                                          |
| A new account has been requested at 'E-Learning@PSDC' using your email address.                                                                                                    |                                                                                          |
| To confirm your new account, please go to this web address:                                                                                                    |                                                                                          |
| https://elearning.psdc.org.my/moodle/login/confirm.php?<br>data=dRk5tjXsA7kZEiD/20220000000                                                                                                    | <ul> <li>Click on the link to navigate to the registration confirmation page.</li> </ul> |
| In most mail programs, this should appear as a blue link<br>which you can just click on. If that doesn't work,<br>then cut and paste the address into the address<br>line at the top of your web browser window.                                                                                                    |                                                                                          |
| If you need help, please contact the site administrator,                                                                                                    |                                                                                          |
| Admin User<br><u>Contact site support</u>                                                                                                    |                                                                                          |
| I confirm. I accept! It worked! Thank you!                                                                                                    |                                                                                          |
| ← Reply → Forward                                                                                                    |                                                                                          |
| C A https://elearning.psdc.org.my/moodle/login/confirm.php?data=dRkStjXsA7kZEiD/20220000000                                                                                                    |                                                                                          |
| Home Dashboard My courses                                                                                                    | ▲ ● CK ~                                                                                 |
| E-Learning@PSDC                                                                                                    |                                                                                          |
| Thanks,                                                                                                    |                                                                                          |
| Your registration has been confirmed Continue 7                                                                                                    | Click continue, and you will be logged into the dashboard.                               |

# E-Learning Dashboard

| C A C https://elearn                                                    | hing.psdc.org.my/m                        | roodle/my/      |                |                          |                  |                    |                                  | 역 A <sup>A</sup> ☆ ① ☆<br>▲ ● CK ~ Edit mo | ∞<br>de ●             |
|-------------------------------------------------------------------------|-------------------------------------------|-----------------|----------------|--------------------------|------------------|--------------------|----------------------------------|--------------------------------------------|-----------------------|
|                                                                         | Welcome                                   | e,              |                | 4                        |                  | Clic<br>cou        | k <mark>My co</mark><br>rses you | <b>urses</b> to vie<br>I have been         | w which<br>registered |
|                                                                         | Next 7 days                               | ~ Sort by a     | dates v        | Sea                      | arch by activity | type or name       |                                  |                                            |                       |
|                                                                         |                                           |                 |                | No in-progress of        | courses          |                    |                                  |                                            |                       |
|                                                                         | Recently acc                              | essed cours     | ses            | No recent cou            | ırses            |                    |                                  |                                            |                       |
|                                                                         | Calendar<br>All courses 4                 | >               |                | April 20                 | 24               |                    | New event                        |                                            |                       |
|                                                                         | Mon<br>1                                  | <b>Tue</b><br>2 | Wed<br>3       | Thu<br>4                 | <b>Fri</b><br>5  | Sat<br>6           | Sun<br>7                         |                                            |                       |
| C C C C Intervi(elearning.pxdc.or<br>LEARNING<br>FSTLC Home Dashboard M | <b>g.my</b> /moodle/my/cours<br>y courses | esphp           |                |                          |                  | Q A <sup>N</sup> 2 | × Φ Φ ∞<br>× Φ Φ ∞               | ····                                       |                       |
| My c<br>Course                                                          | COUISES<br>overview                       |                 | _              |                          |                  |                    |                                  | <                                          |                       |
|                                                                         | 0                                         | You're not e    | nrolled in any | course<br>I appear here. |                  |                    |                                  |                                            |                       |

If you have been enrolled in any courses, the screen will show the course names.

| ← C ⋒ ♠ https://el | learning.psdc.org.my/moodle/my/course                                        | s.php                                                                     | Q A 🏠 🛞                                                                          | 3                   | () ⁄≞ | ŵ         |   |
|--------------------|------------------------------------------------------------------------------|---------------------------------------------------------------------------|----------------------------------------------------------------------------------|---------------------|-------|-----------|---|
| ELEARNING          | Dashboard My courses Site administra                                         | ition                                                                     |                                                                                  | <b>#</b> 2 <b>•</b> | СК ~  | Edit mode |   |
|                    | My courses                                                                   |                                                                           |                                                                                  |                     |       |           | < |
|                    | Course overview                                                              |                                                                           |                                                                                  |                     |       |           |   |
|                    | All ~ Search                                                                 | Sort by last accessed v Card                                              |                                                                                  |                     |       |           |   |
|                    |                                                                              |                                                                           |                                                                                  |                     |       |           |   |
|                    | Introduction to Cyber-Security<br>(B32CE)<br>Diploma In Computer Engineering | Moodle Learning Management<br>Systems (LMS)<br>SOE Staff Trainings        | DCE1334 Introduction to<br>Networking (B32CE)<br>Diploma In Computer Engineering |                     |       |           |   |
|                    | :                                                                            | ÷                                                                         | :                                                                                |                     |       |           |   |
|                    |                                                                              |                                                                           |                                                                                  |                     |       |           |   |
|                    | DCE2424 Advanced Networking<br>(B32CE)<br>Diploma In Computer Engineering    | DCE2424 Advanced Networking<br>(B31CE)<br>Diploma In Computer Engineering | Software Engineering (B31CE)<br>Diploma In Computer Engineering                  |                     |       |           |   |
|                    |                                                                              |                                                                           | i                                                                                |                     |       |           |   |
|                    |                                                                              |                                                                           |                                                                                  |                     |       |           |   |

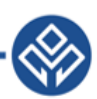

#### **Course Enrolment**

It depends on your lecturer and the method he or she chooses. The students can be directly registered by your lecturer manually, or they can do self-enrolment with a registration code provided by the lecturer. Your lecturer will inform the student which method he or she chooses.

If your lecturer chooses self-enrolment, then the student needs to follow the following procedures:

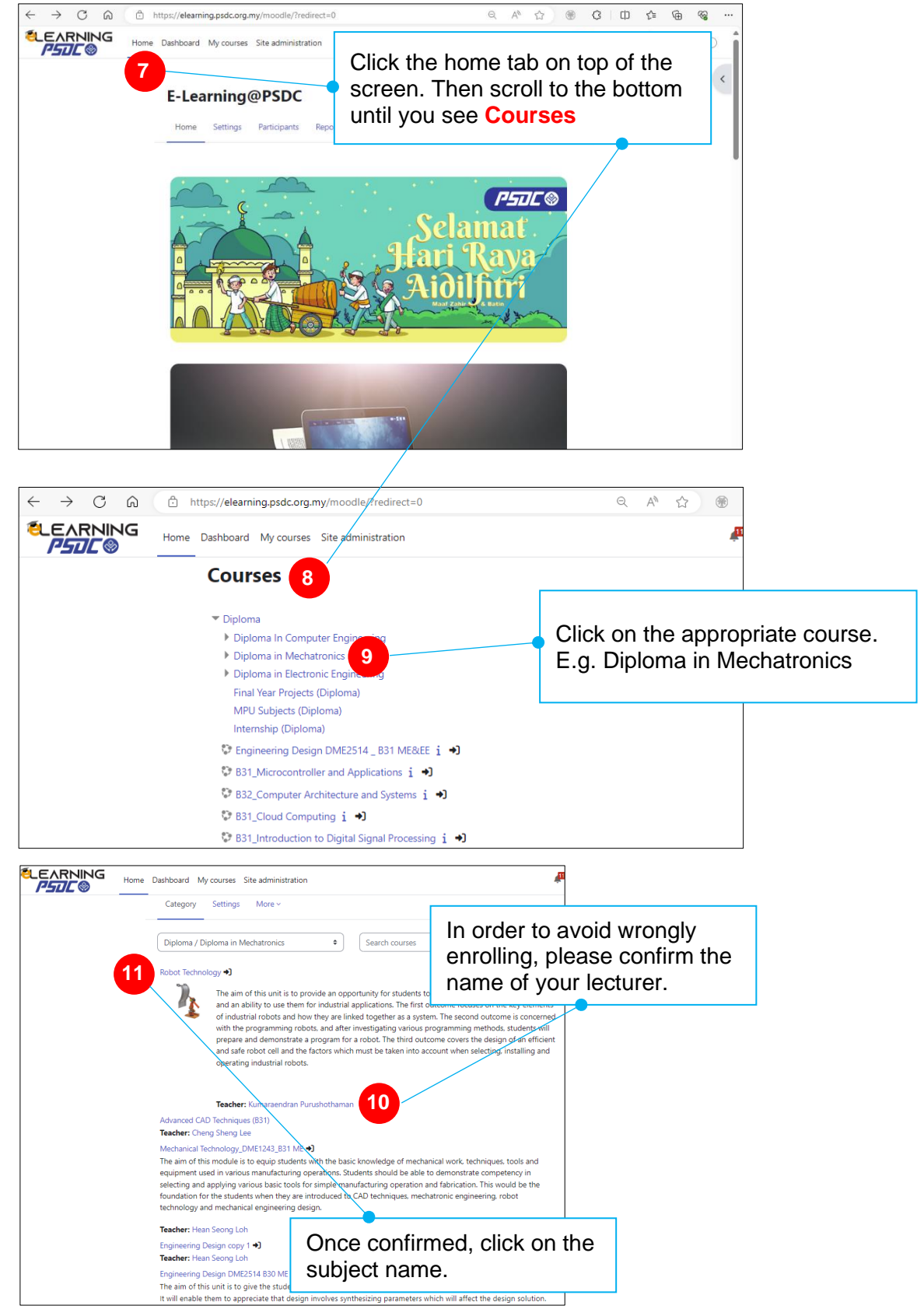

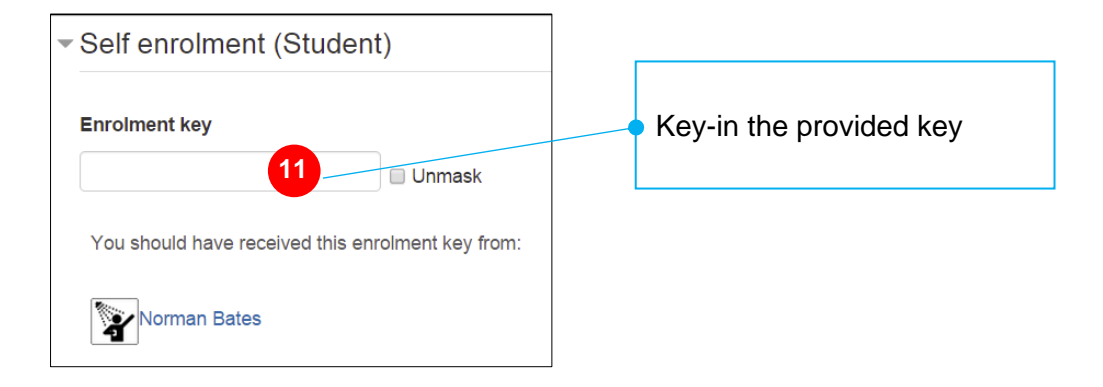

Congratulation. You have self-enrolled the course.